# Ügyfélkapu használati segédlet

# http://ugyfelkapu.mslt.hu/

1. Regisztráció: A <u>felhasználó minden esetben magánszemély</u>, aki akár több gazdasági szervezet vagy maganszemély profilját (OLIR-ban szereplő partnert) kapcsolhatja a felhasználói fiókjához.

| A STATE                                                                                                    | MAGYAR SPORTLÓ ÉS MAGYAR EÉLVÉR TENYÉSZTŐK ORSZÁGOS EGYESŰLETE                                                                                                    |
|----------------------------------------------------------------------------------------------------|----------------------------------------------------------------------------------------------------|
| S. S. S. S.                                                                                                    | ONLINE ÜGYFÉLSZOLGÁLAT                                                                                                    |
|                                                                                                    | Languages (Magyar 🛞 🚍                                                                                                    |
|                                                                                                    | Elérhetőség Főoldal                                                                                                    |
| J - J Mark                                                                                                    | Köszöntjük Önt az MSLT Online ügyfélszolgálatán!                                                                                                    |
|                                                                                                    | Internetes ügyfélszolgálatunk a nap 24 órájában, áll az Ön rendelkezésére. Bár mindig szívesen látjuk ügyfélszolgálati irodánkban, a jövőben szinte alig<br>marad olyan apropó, amely miatt személyesen kellene befáradnia hozzánk. |
|                                                                                                    | Online ügyfélszolgálatunk több az MSLT-vel kapcsolatos ügyintázésíre biztosít lehetőséget Önnek a nap bármely percében, egyszerűen, gyorsan, kényelmesen, honlapunkon keresztül.                                                    |
|                                                                                                    | Kellemes és gyors ügyintézést kívánunk Önnekl                                                                                                    |
|                                                                                                    |                                                                                                    |
|                                                                                                    | <u>BELÉPÉS</u>                                                                                                    |
|                                                                                                    |                                                                                                    |
|                                                                                                    |                                                                                                    |
|                                                                                                    | PI                                                                                                    |
|                                                                                                    | Effektete jeszavár?                                                                                                    |
|                                                                                                    |                                                                                                    |
|                                                                                                    | Bejelenixezes                                                                                                    |
|                                                                                                    |                                                                                                    |
|                                                                                                    | A registrialà manda                                                                                                    |
|                                                                                                    | A registado menete                                                                                                    |
|                                                                                                    | A rendszert csak érvényes E-mail címmel lehet használni. ezért a recisztráció során mindenképpen ellenőrizni fodjuk az E-mail címét.                                                                                                |
|                                                                                                    | A regisztráció alkalmával meg kell adní a belépéshez és a rendszer használatához szükséges adatait, ezután nincs más dolga mint megvárni e-mail                                                                                     |
|                                                                                                    | üzenetünket, melyben megtalálja az akitváláshoz szükséges linket. Az elküldőtt e-mailben található linkre katlintva akliválhatja a szolgáltatást.                                                                                   |
|                                                                                                    | A rendszerbe E-mail cimevel es jelszavaval tud belepmil                                                                                                    |
|                                                                                                    | Regisztráció                                                                                                    |
|                                                                                                    |                                                                                                    |
|                                                                                                    |                                                                                                    |
|                                                                                                    |                                                                                                    |
| and the second second se |                                                                                                    |

| the second second second second second second second second second second second second second second second s | REGISE INVOID                                                                                                    |
|----------------------------------------------------------------------------------------------------|----------------------------------------------------------------------------------------------------|
| off of                                                                                                    | Az azonosításhoz szükség van az E-mail címére és egy jelszóra, ezzet tud majd<br>belépri a hontapra.<br>(Jelszó maximum 15 laratáder lehet)                                           |
|                                                                                                    |                                                                                                    |
| S Salt                                                                                                    | E-field                                                                                                    |
| × 147 3                                                                                                    | Jenzo.                                                                                                    |
|                                                                                                    | insystem.                                                                                                    |
|                                                                                                    | Saját adataim                                                                                                    |
| a market of the second second                                                                                  | Ország Magyarország 🧭                                                                                                    |
|                                                                                                    | Nér*                                                                                                    |
|                                                                                                    | Anya neve*                                                                                                    |
|                                                                                                    | Születesi dátum".                                                                                                    |
| 1203                                                                                                    | Születesi hely."                                                                                                    |
|                                                                                                    | lectóm*                                                                                                    |
|                                                                                                    | Véros.*                                                                                                    |
|                                                                                                    | Utca*                                                                                                    |
| MARK BANK                                                                                                    | A joénviéshez kolelező megadni a számlázási nevet és címet                                                                                                    |
|                                                                                                    |                                                                                                    |
|                                                                                                    | Sajar adatam marolasa                                                                                                    |
|                                                                                                    | Név*                                                                                                    |
|                                                                                                    | Irszám*                                                                                                    |
|                                                                                                    | Város*                                                                                                    |
|                                                                                                    | Uta*                                                                                                    |
|                                                                                                    | A regisstráció végleges/téséhez elenőrizmi fogjuk az E-mail címét.<br>A Rögzil gomb megnyonása udni kúldunk az E-mail címére egy levelet, amelyben<br>aktiválnaja a regiszterőszőjet. |
|                                                                                                    | Program által generált levelet küldünk az Email címére, ezért elképzelhető, hogy a                                                                                                    |
|                                                                                                    | Spam(Levéiszemét) levelek közé érkezik postaládájában!                                                                                                    |
|                                                                                                    | * Kitaland magadal                                                                                                    |
|                                                                                                    | Rógzit                                                                                                    |
|                                                                                                    |                                                                                                    |

#### 2. E-mailben érkezett aktiválás megnyitása

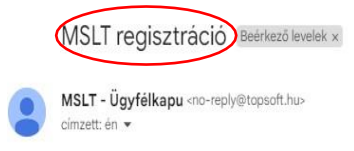

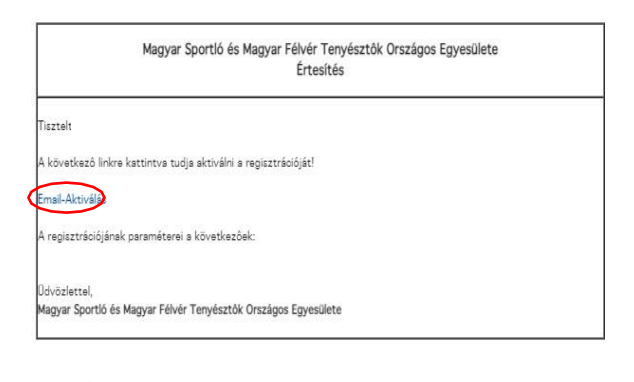

MEGJEGYZÉS:

Kárjik, ne válszoljon erre sz üzenetre. Ezt sz üzenetet s rendszer olyan e-mail címról postázta, smelyre érkező leveleket nem figyelik. Az erre a címre küldött üzenetek nem válsszolhatók meg.

#### 3. Profil menüpontban az "MSLT Tag " pont megnyitása és Tag hozzáadása

| Profil   Igénylés   Rendeléseim | Jelszó módosítás Csikóbejelentés Fedeztetés bejelentés MSLT - Lovak Elérhetőség Kilépés                                                                                                    |
|---------------------------------|----------------------------------------------------------------------------------------------------|
| Profilok                        |                                                                                                    |
| Felhasználó                     | MSLT tag                                                                                                    |
| SLT Tag                         | MSLT tag hozzáadása                                                                                                    |
| MSLT Tag állománykezelés        |                                                                                                    |
| Lótartó kérelmek                | Rozá                                                                                                    |
|                                 | Utta                                                                                                    |
|                                 | Automata hozzárendelés O MSLT tag keresés O Új MSLT tag                                                                                                    |
|                                 | Az automata hozzárendelés - magánszemély esetében a bejelentkező felhasználó neve és<br>születési adatai alapján - megpróbálja az MSLT adatbázisában szereplő tagok között kikeresni és<br>hozzárendelni az egyező tago(ka)t<br>Hozzáad Mégse |
|                                 | Bezá                                                                                                    |
|                                 | O Automata hozzárendelé MSLT tag keresés Új MSLT tag                                                                                                    |
|                                 | Kereshet az MSLT adatbázisában szereplő tagok között. A hozzárendelés az MSLT<br>ügyfélszolgálatán elbírálásra kerül.                                                                                                    |
|                                 | MSLT tag keresése! Keres                                                                                                    |
|                                 | Hozzáad Mégse                                                                                                    |

- Amennyiben saját OLIR partner profilját szeretné magához rendelni, abban az esetben az "Automatikus hozzárendelést" funkciót kell választani.
- Amennyiben gazdasági szervezetet szeretne választani vagy más nevében jár el, az "MSLT Tag keresése" menüpont alatt tudja beküldeni a kérvényt a felhasználó és a profil összekapcsolására.
- ✓ Abban az esetben, ha még nem volt lova úgy az "új MSLT tag" feliratra kattintva tudja rögzíteni adatait.

#### 4. MSLT Tag állománykezelés

| Felhasználó<br>MSLT Tag |   | MSLT Tag | g állományk | ezelés                 |
|-------------------------|---|----------|-------------|------------------------|
| MSLT Tag allománykezelő | # | Név      | Tagdij      | - 195                  |
| artó kérelmek           | 1 |          |             | Megjelöl elsődlegesnel |
| <u>)</u>                | 2 |          | 0           | Megjelöl elsődlegesnel |
|                         | 3 |          | 2022        | Elsődlege              |

- ✓ Az "MSLT Tagnál" kiválasztott profilok jelennek meg, amikre kattintva láthatja az OLIR rendszerében ahhoz a tulajdonoshoz tartozó lovakat.
- ✓ A párosított profilok közül ki kell választani azt az egyet, amely alatt szeretné látni az összes lovát egy helyen, ez lesz az "Elsődleges". (Pl. címváltozások miatt több profil van, de az aktuális az elsődleges)
- ✓ Változtatható, hogy melyik az "elsődleges" profil, kattintson egy másikra, és a régi profilról lekerül az "elsődleges" jelző.

Ez nem hivatalos tartásbejelentés, de az éves állományegyeztetést nagyban megkönnyíti.

|    | Ló hozzáadá      | sa                  |   |
|----|------------------|---------------------|---|
| Ló | Azonositó        | Szin/Nem            |   |
|    |                  | pej / Mén           | A |
|    |                  | nyárifekete / Kanca | × |
|    |                  | sárga / Mén         | × |
|    |                  | fekete / Kanca      | × |
|    |                  | szürke / Mén        | × |
|    |                  | pej / Mén           | × |
|    |                  | pej / Mén           | × |
|    |                  | sárga / Kanca       | X |
|    | lulajdonban lévé | ó lovak             |   |

## 5. MSLT lótartás

- ✓ Amennyiben van olyan ló, ami az Ön tulajdonában áll, de nem az Ön tartásában, a ló mellett található piros X segítségével eltávolítható a tartott lovak listájából.
- 6. Ló hozzáadása a tartói listához

|                                                  |                                       | Mégse         |                      |           |
|--------------------------------------------------|---------------------------------------|---------------|----------------------|-----------|
| Ló keresése!<br>zordon<br>Zordon (HUN M MF030210 | Keres<br>DOOD)                        |               |                      |           |
| Születési év: 2003<br>Azonosító: HUN M MF03      | Neme / szine: Mén / sárga<br>30210000 |               |                      |           |
| Szöveges indoklás:<br>A hozzárendelés az MSLT ü  | gyfélszolgálatán elbirálásra kerül!   |               |                      |           |
| Hozz                                             | áad) Mégse                            | Ló ho:        | záadása              |           |
|                                                  | Kérelem időpon                        | ija Státusz   | Ló                   |           |
|                                                  | 2022.11.28 17:29                      | 58 Folyamatba | Zordon (HUN M MF030) | 210000) 🗙 |
|                                                  |                                       | N             | SI T                 |           |

- ✓ "Ló hozzáadása" gomb segítségével más tulajdonában lévő lovak tartására nyújthat be kérelmet, amit vagy az MSLT vagy az aktuális tartó bírál el. Keressen rá a lóra, indokolja meg, miért Ön a tartó és kattintson a "Hozzáadás" gombra".
- ✓ Jóváhagyásra váró tartói kérelmek a "Ló hozzáadása" alatt jelennek meg.

|                                 |                                                               |                                                                               | Mé        |
|---------------------------------|---------------------------------------------------------------|-------------------------------------------------------------------------------|-----------|
|                                 | Ló keresése!                                                  |                                                                               |           |
|                                 | aranykapu ludwig                                              | Keres                                                                         |           |
|                                 | Aranykapu Ludwig (HUN                                         | M IM051262009)                                                                |           |
|                                 | Születési év: 2005                                            | Neme / szine: Mén / pej                                                       |           |
|                                 | Azonosító: HUN M M05                                          | 51262009                                                                      |           |
|                                 |                                                               |                                                                               |           |
| A ló tartá                      | isba vételéhez a jeler                                        | nlegi ló tartó jóváhagyása szüks                                              | éges!     |
|                                 |                                                               |                                                                               |           |
|                                 | Lótar                                                         | rtás kérelem                                                                  |           |
| Ló                              | Aranykapu Luc                                                 | twig (HUN M IM051262009)                                                      |           |
| Jelenle                         | egi lótartó                                                   |                                                                               |           |
| Új lótar                        | tó                                                            |                                                                               |           |
| STÖVAL                          |                                                               |                                                                               | 7         |
|                                 |                                                               |                                                                               |           |
| Az kérelem rög                  | gzítésével a jelenlegi lótartó                                | t e-mailben értesítjük a jóváhagyandó ké                                      | relemről. |
| Amint jóváhag                   | yásra kerül <mark>a kérelem, e-m</mark> ;                     | ailben az új lótartót értesítjükl                                             |           |
| Az kérelem rög<br>Amint jóváhag | gzítésével a jelenlegi lótartó<br>yásra kerül a kérelem, e-m: | t e-mailben értesítjük a jóváhagyandó ké<br>ailben az új lótartót értesítjük! | relemről. |
|                                 |                                                               | Décait                                                                        |           |
|                                 |                                                               | Nogzit                                                                        |           |

#### 7. Lótartó kérelmek

| Profilok                        | 11/16            |                          |                   |                     |
|---------------------------------|------------------|--------------------------|-------------------|---------------------|
| Felhasználó                     |                  | Lótartó                  | kérelmek jóv      | áhagyása            |
| MSLT Tag                        |                  | Keres                    |                   |                     |
| MSLT Tag állománykezelés        | Folyamatban      | Lezárt                   |                   |                     |
|                                 | #                | Ló neve                  | Státusz           | Kérelem időpontja   |
| With the state                  | 1 Aranykar       | ou Ludwig (HUN M IM05126 | 2009) Folyamatban | 2022.11.28 17:35:33 |
|                                 |                  |                          |                   | Dozác               |
|                                 | Lótartás         | kérelem                  |                   | Dezai               |
| Jóváhagy                        | Elutasit         |                          |                   |                     |
| Elutasítás indoklása;*          | 8                |                          |                   |                     |
| Kérelem azonosító               | 2                |                          |                   |                     |
| Kérelem állapota                | Folyamatban      |                          |                   |                     |
| Ló                              | Aranykapu Ludwig | (HUN M IM051262009)      |                   |                     |
| Jelenlegi lótartó<br>Új lótartó |                  |                          |                   |                     |
| Szöveges indoklás               | Bérlem.          |                          |                   |                     |

 Amennyiben valaki az Ön tartásában lévő lovat szeretné tartásába venni, Ön kap egy e-mailt a kérelemről, illetve a "Lótartó kérelmek" menüpont alatt megjelennek indoklással együtt. Ön jóváhagyhatja vagy elutasíthatja kérést.

## Ügyfélkapu szolgáltatásai

#### 1. Igénylés

AZ MSLT szolgáltatásai ez alatt a menüpont alatt igényelhetők és fizethetők.

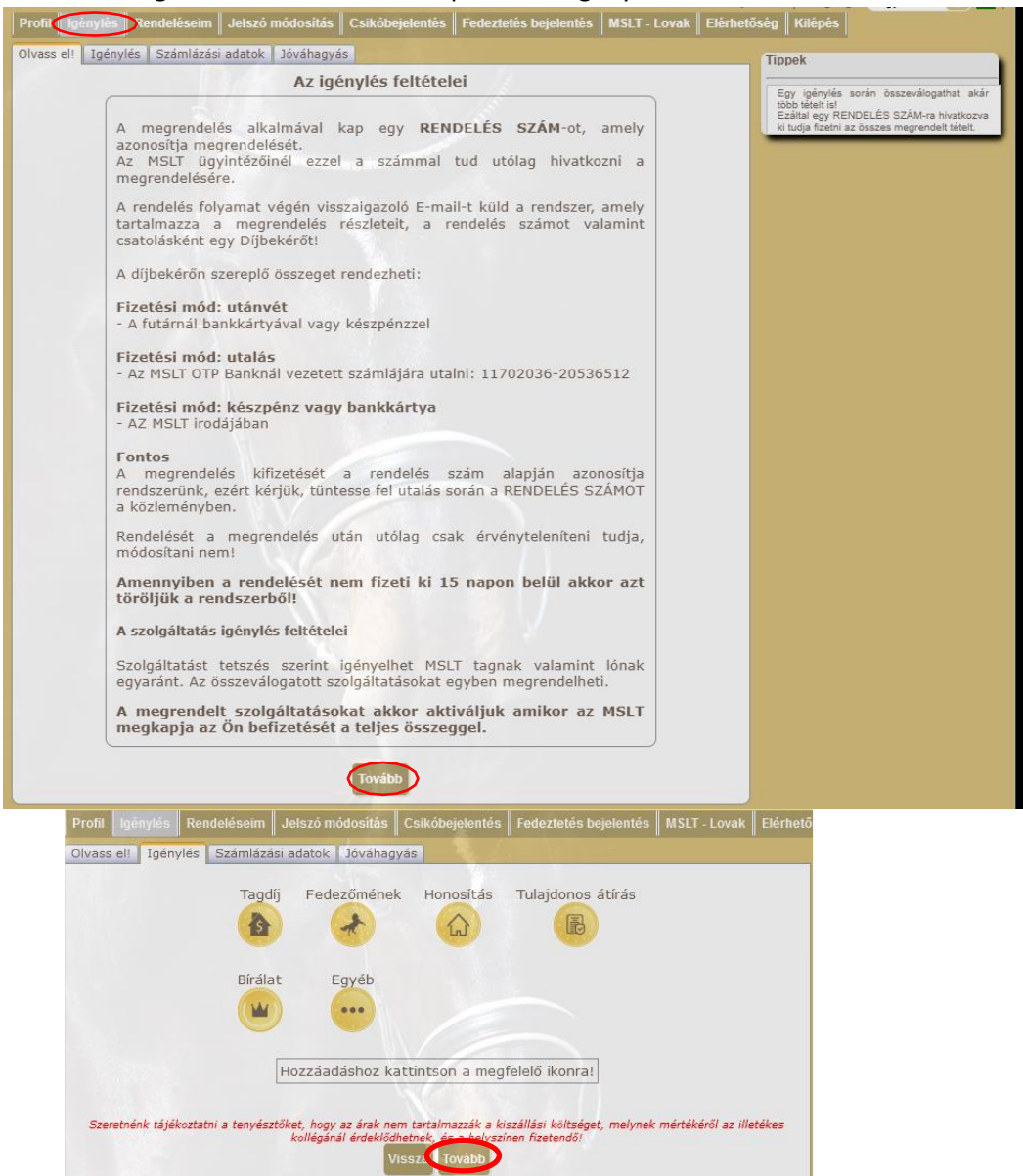

Válassza ki, hogy melyik szolgáltatás(oka)t szeretné megrendelni és kifizetni! Egyszerre több tétel is választható.

a) Tagdíj: Cég vagy személynévre keresve a Profil- MSLT Tag-nál megjegyzett partner azonosító

(OL77777) alapján a tagdíj befizethető.

- b) Fedezőmének: Itt lehet fizetni (a mén nevére vagy azonosítójára keresve) a ménszerződés és fedeztetési jegyek. Kérjük, a papír alapú ménszerződéseket ( <u>https://mslt.hu/menszerzodesek/</u>) két példányban juttassa el irodánkba. A fedeztetési jegyeket általában a méntartó fizeti!
- c) Honosítás: Külföldi fajtához tartozó ló honosításánál ki kell választani, hogy a honosítást

igénylő aktív MSLT tag-e (van befizetett tagdíja) vagy sem, majd az útlevél lóra vonatkozó oldalait (1. oldaltól a diagramig + származási oldal) fel kell tölteni.

- d) Tulajdonos átírás: Amennyiben honosítással egyidejűleg történik a tulajdonos regisztrációja, úgy a "ló nélkül" opció mellett kell kiválasztani, hogy sürgős/aznapi vagy általános tulajdonos átírást szeretnének. Magyar törzskönyvhöz tartozó ló esetében majd az útlevelet és az átíráshoz szükséges dokumentumot el kell juttatni az irodánkba.
- e) Bírálat: A rendezvények nevezési díja és a háznál történő bírálat költsége fizethető itt.
- f) Egyéb: Az alábbi szolgáltatások megrendelése és díjának kiegyenlítése lehetséges: Magyar sportló/sportfélvér névváltoztatása, Késedelmes útlevél vagy másodlat útlevél kiváltása pótfedeztetési jegyzőkönyv, és termékenyítőanyag szerződés.

#### Számlázási adatok:

| _ 111011.                                                                                                    | msltphotos01@gmail.com                                                                                                    |
|----------------------------------------------------------------------------------------------------|----------------------------------------------------------------------------------------------------|
| Másodlagos email                                                                                                    |                                                                                                    |
| Telefon:                                                                                                    | 06202035430                                                                                                    |
| Számlázási adatok                                                                                                    |                                                                                                    |
| Saját címtár: Nincs megfelelő adat az                                                                                                    | adatbázisban 🚫                                                                                                    |
| Figyelem!                                                                                                    |                                                                                                    |
| A törvény szerint 2020.07.01<br>kötelező kelléke az ADÓSZÁM m                                                                                                    | -től belföldi vállalkozás, szervezet részére kibocsátott számlák<br>ég akkor is ha ÁFÁ-t nem számítanak fel !                                       |
| Kérjük válasszon az alábbiak kö                                                                                                    | zül kinek a részére állítsuk ki a számlát!                                                                                                    |
|                                                                                                    | ermészetes személy részére                                                                                                    |
|                                                                                                    | Szervezet (Cég) részére                                                                                                    |
| A beírt adószám - a ke                                                                                                    | mban<br>resés gombra kattintva - a NAV ellenőrzésén megy át.<br>retén az EU adószámot adia meg                                                      |
| A beírt adószám - a ke<br>át.                                                                                                    | resés gombra kattintva - a ec.europa.eu ellenőrzésén megy                                                                                           |
| A beírt adószám - a ke<br>át.                                                                                                    | resés gombra kattintva - a ec.europa.eu ellenőrzésén megy<br>Keresés                                                                                |
| A beirt adószám - a ke<br>át.<br>Adószám:                                                                                                    | resés gombra kattintva - a ec.europa.eu ellenőrzésén megy<br>Keresés                                                                                |
| A beirt adószám - a ke<br>át.<br>Adószám:<br>számlát kérek.<br>Információ az elektronikus s<br>A megrendelés kiegyenlítését<br>címére.                                                                   | zámláról<br>követően elektronikus aláírással ellátott számlát küldünk email                                                                         |
| A beírt adószám - a ke<br>át.<br>Adószám:<br>számlát kérek.<br>Információ az elektronikus s<br>A megrendelés kiegyenlítését<br>címére.<br>Az elektronikusan aláirt számlák<br>Tajékoztató APEH közlem    | zámláról<br>követően elektronikus aláírással ellátott számlát küldünk email<br>kezeléséről további információkat az alábbi linkeken olvashat<br>ény |
| A beírt adószám - a ke<br>át.<br>Adószám:<br>számlát kérek.<br>Információ az elektronikus s<br>A megrendelés kiegyenlítését<br>címére.<br>Az elektronikusan aláírt számlák<br>Az fájékoztató APEH közlem | zámláról<br>követően elektronikus aláírással ellátott számlát küldünk email<br>kezeléséről további információkat az alábbi linkeken olvashat<br>ény |

Amennyiben nem arra az email címre küldené a számlát, amivel regisztrált, a "másodlagos email" opciónál megadhat másikat.

Természetes személy részére: kézi kitöltés vagy az MSLT Tag adatait bepipálni. Szervezet (Cég) részére: Az adószám megadása után a cég adatai megjelennek. Jóváhagyás: Az adatok ellenőrzése után a fizetési mód kiválasztása. (Átutalás vagy utánvét)

| I Inéculée                | Caricultaria                    | adatek lévébagyi                                                  |                                                                      |                                                                                                    |                                              |
|---------------------------|---------------------------------|-------------------------------------------------------------------|----------------------------------------------------------------------|----------------------------------------------------------------------------------------------------|----------------------------------------------|
| igenvies                  | 5201118285                      | adatok Jovanagya                                                  | 15                                                                   |                                                                                                    |                                              |
| 188 Tabajd<br>İlápapuszta | -                               |                                                                   | <b>Szolgá</b><br>Magyar<br>Félvér T<br>H-1087<br>Tel:+36<br>Banksza  | ltató:<br>Sportlótenyésztők é:<br>enyésztők Országos<br>Budapest, Kerepesi<br>20 4660466<br>ímlaszám:11702036 | s Magyar<br>Egyesülete<br>út 7.<br>-20536512 |
| # Leí                     | rás                             |                                                                   | . Pass                                                               |                                                                                                    | Összeg                                       |
| Egy                       | éb tételel<br>• Lóúti<br>Egys.i | <<br>evél késedelmes kiva<br>ír: 10 000 Me.:: 1 db. Ér            | áltása<br>rték:: 10 000                                              |                                                                                                    | 10 000                                       |
| indösszes                 | en:                             |                                                                   | 1. 1. 1. 1. 1. 1. 1. 1. 1. 1. 1. 1. 1. 1                             |                                                                                                    | 10 000 HUF                                   |
| nénk tájékozti            | Szeretn<br>atni a tenyés        | e mást is megren<br>ztőket, hogy az árak n<br>kollégánál érdeklőc | ndelni? Lépjen vi<br>em tartalmazzák a kis<br>ihetnek, és a helyszín | ssza az igényléshez!<br>zállási költséget, melynek i<br>en fizetendő!                                         | mértékéről az illete                         |
|                           |                                 | F<br>O Átr                                                        | <b>izetési mód</b><br>utalás ○Utánvé                                 | it                                                                                                    |                                              |
|                           |                                 |                                                                   |                                                                      |                                                                                                    |                                              |

Utánvét esetén a szállítási költség kerül felszámításra, ami megjelenik a rendelt tételek között!

#### 2. Rendelésem

Itt látható az összes eddig leadott rendelés

#### 3. Jelszómódosítás

Amennyiben szeretné, bármikor megváltoztathatja eddigi jelszavát.

4. Csikóbejelentés

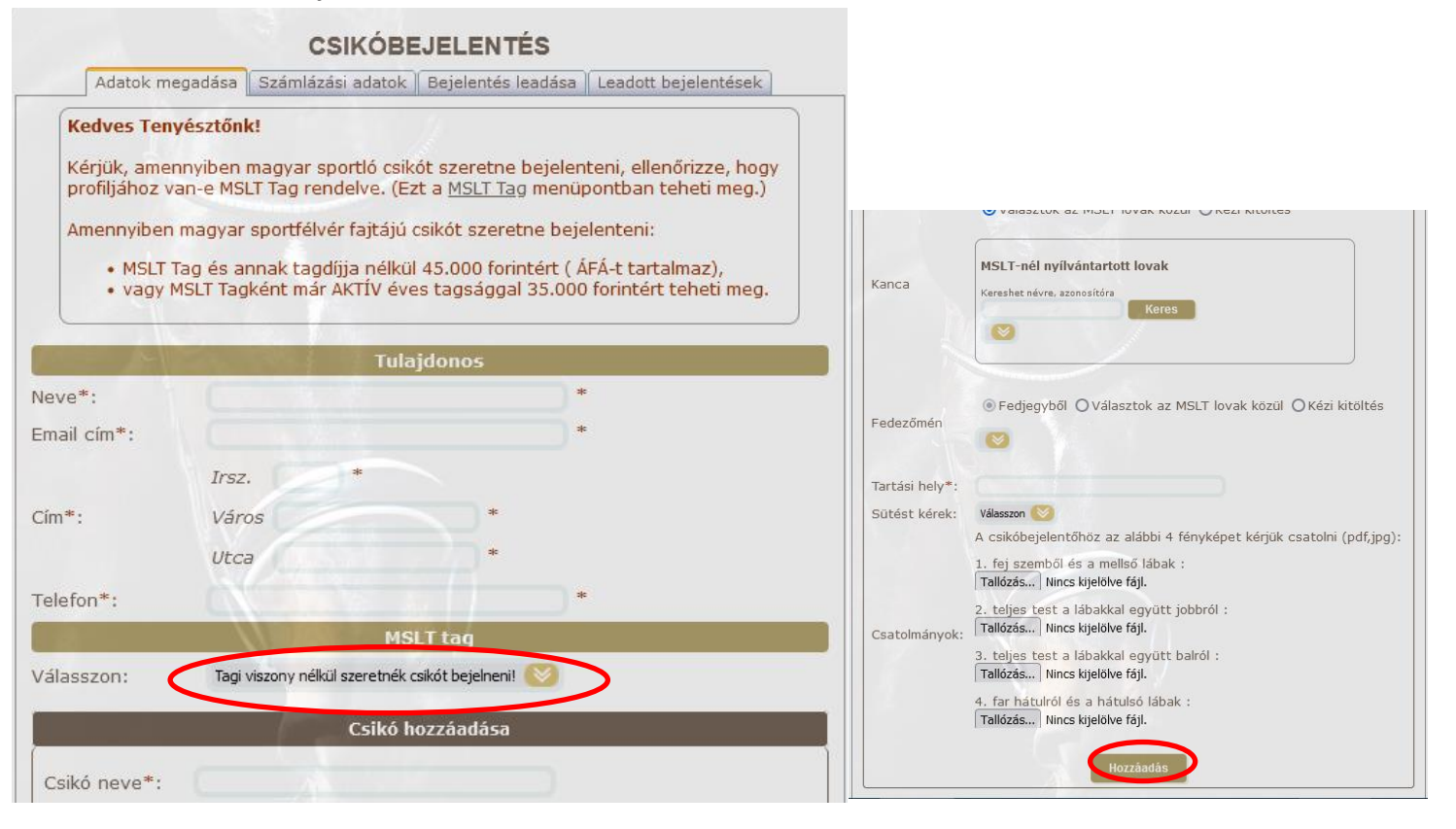

- ✓ A rendszer automatikusan megjeleníti a felhasználó adatait a tulajdonosnál, amennyiben nem egyezik a kettő, nyugodtan írja át.
- Amennyiben MAGYAR SPORTLÓ fajtájú csikót szeretne bejelententi, kérem, az MSLT Tag pontnál válassza ki, hogy ki lesz a csikó tulajdonosa. Amennyiben nincs még fiókjához MSLT Tag hozzzárendelve, lapozzon vissza a segédlet 3. pontjához. Magyar Sportfélvér esetén Ön dönti el, hogy tagként vagy tagdíj nélkül jelölteti csikóját.
- ✓ Kanca és a fedezőmén kiválasztása:

Amennyiben a lónak már van MSLT által törzskönyvezett csikója, így a neve vagy azonosítója alapján könnyedén megtalálja, amennyiben nincs, vagy még nem honosított, a "Kézi kitöltés" opció segítségével adhatja meg lova adatait. Fedezőmén kiválasztásánál az OLIR-ban rögzített fedjegyek közül is választható automatikusan a kanca. Kérjük, ügyeljen az évszámra!

- ✓ Tartási hely: Kérjük, minél pontosabban adja meg a csikó tartási helyét annak érdekében, hogy a jelölő munkatárs könnyen odataláljon.
- ✓ Sütés: Kérésre a magyar sportló fajtájú csikókat combon sütjük, miután a DNS vizsgálat visszaigazolja a származást.
- ✓ Képek: Képek csatolása nem kötelező, de nagyban megkönnyíti az irodai kollégák munkáját.
- Majd a "Hozzáadás" gomb megnyomásával a csikó jelölésének költségéről szóló számlázási adatok magadása következik:

**Természetes személy részére**: kézi kitöltés vagy az MSLT Tag adatait bepipálni. **Szervezet (Cég) részére**: Az adószám megadása után a cég adatai megjelennek.

A "Tovább" majd a "Bejelent" gombra kattintva elküldte a csikóbejeletőt az irodának, illetve Pataki Gergelynek is.

- ✓ A megadott e-mailjére érkezett egy díjbekérő, melyen található összeget, kérjük, egyenlítse ki.
- ✓ Leadott bejelentések: Az eddig sikeresen beküldött csikóbejelentők listája.

#### 5. Fedeztetés bejelentés

#### 5.1. Fedeztetési bejelentés fedeztetési állomást üzemeltetőként

- ✓ "Profil" menüpont "Fedeztetési állomás" almenüre kattintson.
- "Fedeztetési állomás hozzáadása"
- ✓ 2023-ban még az új fedeztetési állomásra kattintva vigye fel már meglévő fedeztetési állomást (MF a vége!!) vagy egyeztessen Lunguly Elkével.

| Profil) Igénylés Rendelés | Fedeztetési állomás                                                                                                    |
|---------------------------|----------------------------------------------------------------------------------------------------|
| Profilok                  | Fedeztetési állomás hozzáadása                                                                                                    |
| Felhasználó               | Bezá                                                                                                    |
| MSLT Tag                  | Fedezletěsi állomás keres  Ul tedezletěsi állomás Koroshot zz MSI T adatházicában szoroplő fedeztetési állmázok között. A bozzáropdolás zz |
| MSLT Tag állománykezelés  | MSLT ügyfélszolgálatán elbírálásra kerül.<br>Fedeztetési állomás keresésel<br>Keres                                                        |
| Lótartó kérelmek          |                                                                                                    |
| Fedeztetési állomás       | ноглад медяе                                                                                                    |
| Fed. áll. állománykezelés |                                                                                                    |

✓ Az állomás alapadatait megtalálja szerződésén, vagy keresse Lunguly Elkét, aki segít benne.

| Fedeztetési állomás kódja |                  |                             |
|---------------------------|------------------|-----------------------------|
| Státusz*                  | Válasszon 🛛 😒    |                             |
| Működési státusz*         | Működő 🛛 😻       |                             |
| Fedeztetési állomás neve* |                  |                             |
| Megye *                   | Válasszon  🎯     |                             |
|                           | Irsz.            |                             |
| címe*                     | Város            |                             |
|                           | Utca             |                             |
| Telefon*                  |                  | Alapadatok Úgyfélkapu Lovak |
| Fax                       |                  | Ügyfélkapu felhaszáló       |
| E-mail*                   |                  | Felhasználó hozzáadása      |
| Vezető neve*              |                  |                             |
| L                         | tolsó módosítás: |                             |

- A "Mentés"-re kattintva a profiljához rendelte a fed.állomást, amelyet egy adminisztrátor ellenőrizni fog.
- ✓ Az "Alapadatok" mellett az "Ügyfélkapu" alatt újabb profilokat rendelhet az állomáshoz a hozzáadás gomb megnyomása után.
- Majd a "Profil" menüpont "Fed. áll. állománykezelés"-re kattintva, kiválasztva a fed.állomást, hozzárendelheti lovait, amit ugyancsak ellenőrizni fog az iroda.

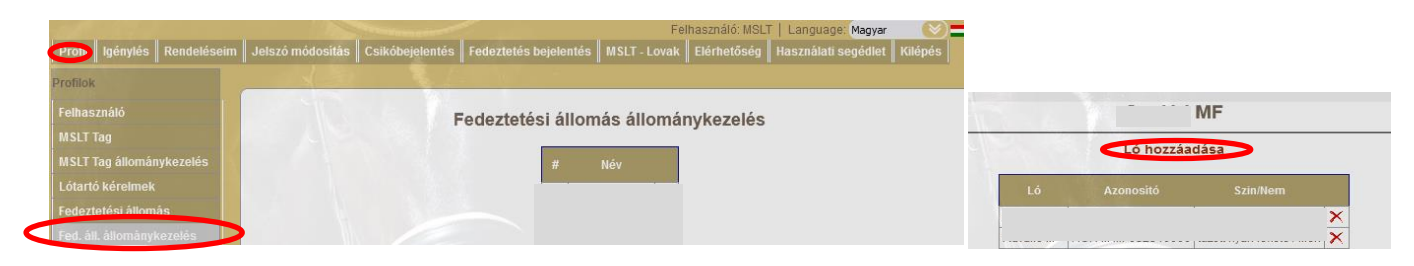

✓ Ha kész a fedeztetési állomás és minden ló hozzá van adva, a főmenüben a "Fedeztetés bejelentés" –re kattintson.

|                                                                                                    |                          |                                 | Felhasználó: MSLT       | Language: Magyar 🛛 🚫 🚍      |
|----------------------------------------------------------------------------------------------------|--------------------------|---------------------------------|-------------------------|-----------------------------|
| Profil Igénylés Rendeléseim Jelszó m                                                                            | ódosítás Csikóbejelentés | Fedeztetės bejelentės M         | SLT - Lovak Elérhetőség | Használati segédlet Kilépés |
|                                                                                                    |                          |                                 |                         |                             |
|                                                                                                    | S                        |                                 |                         |                             |
| and the second second                                                                                           | FEDEZT                   | ETES BEJELENTE                  | IS                      |                             |
|                                                                                                    | Adatok meg               | padása Leadott bejelentés       | ek                      |                             |
|                                                                                                    |                          | Doialontő                       |                         |                             |
| O.S. I                                                                                                    |                          | Bejelento                       |                         | •                           |
| • Fede                                                                                                    | ztetési állomás OKanca   | itartó                          |                         |                             |
| Állomás*                                                                                                    | : MF 🚫                   |                                 |                         |                             |
| Neve*:                                                                                                    |                          |                                 |                         |                             |
| Email cím                                                                                                    | *:                       |                                 |                         |                             |
|                                                                                                    |                          |                                 |                         |                             |
| Cím*:                                                                                                    |                          |                                 |                         |                             |
| Contraction of the second second second second second second second second second second second second second s |                          |                                 |                         |                             |
|                                                                                                    |                          |                                 |                         |                             |
| Telefon*                                                                                                    | :                        | Science - Construct Balancestro |                         |                             |
|                                                                                                    | F                        | edeztetés adatai                |                         |                             |
|                                                                                                    | Fed                      | eztetés hozzáadása              |                         |                             |
|                                                                                                    | and the second second    |                                 |                         |                             |
| Fedező                                                                                                    | nén                      |                                 | 8                       |                             |
|                                                                                                    |                          |                                 |                         |                             |

- ✓ Az Állomásnál amennyiben több fed. állomást is kezel, ki kell választani, melyikből szeretne fedeztetést bejelenteni. Ekkor automatikusan kitöltődek a korábban megadott adatok.
- ✓ A *Fedezőménekné*l az állomáshoz rendelt mének közül választhat.
- Kanca kiválasztása: Amennyiben a lónak már van MSLT által törzskönyvezett csikója, így a neve vagy azonosítója alapján könnyedén megtalálja, amennyiben nincs, vagy még nem honosított, a "Kézi kitöltés" opció segítségével adhatja meg lova adatait.
- ✓ *Tenyésztő adatai:* A párosításból születendő csikó tenyésztőjének adatai.
- ✓ Fedeztetés típusa: Válasszon a felsoroltak közül
- ✓ Állatorvos: Kérjük, adja meg a termékenyítő állatorvos nevét
- ✓ az űrlap kitöltése után a "Hozzáadás" gombra, majd a "Bejelent" -re kattintva véglegesítheti a bejelentést.
- ✓ Leadott bejelentések: Az eddig sikeresen beküldött fedeztetési bejelentők listája.

#### 5.2. Fedeztetési bejelentés kancatartóként

- ✓ Kérjük, jelölje be, hogy kancatartóként szeretne fedeztetésibejelentést tenni. A rendszer automatikusan megjeleníti a felhasználó adatait a "Bejelentőnél", amennyiben nem egyezik a kettő, nyugodtan írja át.
- Kanca és a fedezőmén kiválasztása: Amennyiben a lónak már van MSLT által törzskönyvezett csikója, így a neve vagy azonosítója alapján könnyedén megtalálja, amennyiben nincs, vagy még nem honosított, a "Kézi kitöltés" opció segítségével adhatja meg lova adatait.
- ✓ *Tenyésztő adatai:* A párosításból születendő csikó tenyésztőjének adatai.
- ✓ Fedeztetés típusa: Válasszon a felsoroltak közül
- ✓ Állatorvos: Kérjük, adja meg a termékenyítő állatorvos nevét
- ✓ az űrlap kitöltése után a "Hozzáadás" gombra, majd a "Bejelent" -re kattintva véglegesítheti a bejelentést.
- ✓ Leadott bejelentések: Az eddig sikeresen beküldött fedeztetési bejelentők listája.

# Kancatartók által leadott bejelentéseket a fedezőmén tartójával történt egyeztetés után fogadjuk el!

|                                                    | Zordon                                         |                                          |                                           |                                              |  |
|----------------------------------------------------|------------------------------------------------|------------------------------------------|-------------------------------------------|----------------------------------------------|--|
| Lovak                                              | Sorszám 1114534<br>Azonosító HUN M MF030210000 |                                          |                                           |                                              |  |
| Név, azonosító, chip: Keres                        | Fajta                                          | Magyar s                                 | portló                                    |                                              |  |
|                                                    | Szin / nen                                     | n‡ sārga                                 |                                           | Mén 🔘                                        |  |
|                                                    | Születési dátum* 2003.02.15                    |                                          |                                           |                                              |  |
|                                                    | Chip száma                                     |                                          |                                           |                                              |  |
|                                                    | Állapot Aktiv                                  |                                          |                                           |                                              |  |
|                                                    | Tenyesztő Enyingi Agrar Rt. Saripusztal Ménese |                                          |                                           |                                              |  |
|                                                    | Fed. engedély tip. nyilvános                   |                                          |                                           |                                              |  |
| MSLT- Lovak                                        | Utols                                          | ó módosítás: 2021                        | .01.05 18:52:16(                          | V7691)                                       |  |
| SLT Törzskönyvéhez tartozó lovak és azok           | Családfa                                       |                                          |                                           |                                              |  |
| nenőire lehet keresni. Minden felhasználó láthatja |                                                | Renville<br>HUN M X1000790714<br>Tkv:0   | Courville<br>HUN M XX000050158<br>Tkv:0   | Feir Trial<br>HUN M XX000000943<br>Tkv:0     |  |
| feltöltött képeket. Az ivadékok listáját csak a ló |                                                |                                          |                                           | Plouvien<br>HUN K XX000050393<br>Tkv:0       |  |
| szerinti tulajdonosa és MSLT tartója látja.        | Ginus<br>HURI M IM880022001<br>Tkv:3866        |                                          | Lavanta<br>HUN K XI000790715<br>Tkv:0     | Farn<br>HUN M XX000020459<br>Tkv:0           |  |
|                                                    |                                                |                                          |                                           | Zalanta B<br>HUN K X1000790716<br>Tkv:0      |  |
|                                                    |                                                | Nim IV<br>HUN K X1000790719<br>Tkv:0     | Heidelberg<br>HUN M XI000790723<br>Ticv:0 | Ladykiller<br>HUN M XT000210009<br>Tkv:0     |  |
|                                                    | 1400                                           |                                          |                                           | Insterburg<br>HUN K XI000216683<br>Tkv:0     |  |
|                                                    |                                                |                                          | Nini III<br>HUN K XI000790720<br>Tkv:0    | Heimar<br>HUN M X1000790725<br>Tkv:0         |  |
|                                                    |                                                |                                          |                                           | Lory<br>HUN K X1000790721<br>Tkv:0           |  |
|                                                    | Linda                                          | Goliath<br>Hun M IM884830000<br>Tkv12533 | Boston<br>HUN M XX000050080<br>Tkv:0      | UIIT<br>HUN M XX000050081<br>Tkv:0           |  |
|                                                    |                                                |                                          |                                           | HUN K XX000400328<br>Tkv:0                   |  |
|                                                    |                                                |                                          | Riletta<br>HUN K XX000050082<br>Tkv:0     | Rigoletto<br>HUN M XX000400332<br>Tkv:0      |  |
|                                                    |                                                |                                          |                                           | Flicka 4414STB<br>HUN K XX000050227<br>Tkv:0 |  |